# **RCBC Online Corporate User Guide (Payroll Uploading)**

### MAKER:

1. Cash Management Services -> Disbursement -> Payroll

| <ul> <li>NAVIGATION</li> <li>Standard Services</li> <li>Cash Management</li> <li>Services</li> <li>User Preferences</li> <li>Maintenance</li> </ul> | 1 | Business Banking Choose an option: Collection     |
|----------------------------------------------------------------------------------------------------|---|---------------------------------------------------|
| <ul> <li>Reports</li> <li>Side Menu Setting</li> </ul>                                                                                              | Ū |                                                   |
| Standard Services     Cash Management                                                                                                    |   | Business Banking                                  |
| Services  Services  Services  Maintenance  Reports                                                                                                  | 3 | All ><br>Disbursement<br>Bills Payment<br>Payroll |
| Side Menu Setting                                                                                                    |   | ACA<br>Manager's Check<br>Corporate Check         |

### 2. Upload Payroll file

| - |    |    |        |   |
|---|----|----|--------|---|
| D | 21 | m  | $\sim$ | н |
|   | a١ | 11 | U      |   |
|   |    |    |        |   |

| ayroll Details           |                                                                                                    |
|--------------------------|----------------------------------------------------------------------------------------------------|
| Payroll Type             | CASA O Cash Card     Type: select whether Savines. Current. or Cash Card                                   |
| Currency                 | PHP 5 Currency: select currency of Account                                                                 |
| Source Account           | 0000007589515530/GTB Test Account CA-P * (a) (b) Source Account: from drop down box, select source account |
| Destination Account Type | Savings/Cash Card ) Destination Account Type: select whether Savings/Cash Card or Current                  |
| Upload File              | C:\Users\jdb55858\Deskt Browse 0 Upload File: browse Payroll File                                          |
| Transfer Schedule        | Immediate     Post-dated     Transfer Schedule: Select whether Immediate or Post-Dated                     |

\*Payroll Type and Destination Account Type both lets you choose what type of account the funds are to be transferred to. If for example the payroll type is current, select **CASA in Payroll Type** and select **Current from Destination Account Type** drop down box.

### 3. Submit

#### Payroll

#### Payroll Details

| Row #      | Account Num               | Last Name         | First Name     | Middle Name     | Amount           | Email             | Mobile Numb    | Error Message |
|------------|---------------------------|-------------------|----------------|-----------------|------------------|-------------------|----------------|---------------|
| 1          | 0000090038490             |                   |                |                 | 2.00             |                   |                |               |
|            |                           |                   |                |                 |                  |                   |                |               |
|            |                           |                   |                |                 |                  |                   |                |               |
|            |                           |                   |                |                 |                  |                   |                |               |
|            |                           |                   |                |                 |                  |                   |                |               |
|            |                           |                   |                |                 |                  |                   |                |               |
|            |                           |                   |                |                 |                  |                   |                |               |
|            |                           |                   |                |                 |                  |                   |                |               |
|            |                           |                   |                |                 |                  |                   |                |               |
|            | and a state of the second |                   |                |                 |                  |                   |                |               |
| ter cer le | age 1 of 1 PAR            | 10                |                |                 |                  |                   |                |               |
| J.C.       |                           |                   |                |                 |                  |                   |                |               |
|            |                           | Source Account    | t 0000007589   | 515530/GTB Test | Account CA-PHP   | -CA 🔞             |                |               |
|            |                           | File Name         | e C:\Users\jdb | 55858\Desktop\G | SES ROC Kit\EZPa | yroll2.4.1v2\Uplo | ads\GTBFPS0213 | 3001.TXT      |
|            | 1                         | Transfer Schedule | e Immediate    |                 |                  |                   |                |               |
|            |                           | Total Count       | t 1            |                 |                  |                   |                |               |
|            |                           | Total Amount      | t 2.00         |                 |                  |                   |                |               |
|            |                           |                   |                |                 |                  |                   |                |               |
| Back       |                           |                   |                |                 |                  |                   |                |               |

4. Transaction is now for verification or authorization, depending on the workflow.

| Payroll                           |                  |                       |                               |                     |          |       |               |               |
|-----------------------------------|------------------|-----------------------|-------------------------------|---------------------|----------|-------|---------------|---------------|
| Your Transaction                  | verification.    | PAY-02132017-1120     | 04-00008685                   |                     |          |       |               |               |
| Payroll Details                   |                  |                       |                               |                     |          |       |               |               |
|                                   | Reference Number | PAY-02132017          | 112004-00008685               |                     |          |       |               |               |
|                                   | Status           | ✓ Pend<br>Transaction | Status Worldiov<br>For Verifi | v Status<br>ication | 11:20:04 |       |               |               |
|                                   |                  | Q Workflow Prog       | ress                          |                     |          |       |               |               |
| Reference Number                  | Account Number   | Last Name             | First Name                    | Middle Name         | Amount   | Email | Mobile Number | Error Message |
| PAY-02132017-112004-<br>000086851 | 0000009003849086 |                       |                               |                     | 2.00     |       |               |               |

#### VERIFIER

- 1. Log in to ROC
  - a. Go to the Dashboard

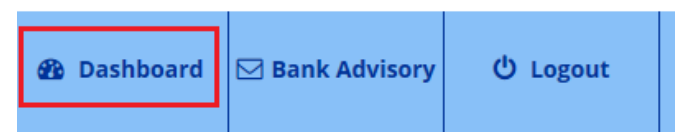

b. Scroll down to the bottom of the page.

In the Task List pane, the verifier will see the transactions for verification. Select the transaction to be verified. Click the Number icon.

The Number icon represents the number of transactions for verification.

| Task I | List                     |                                 | <b>* *</b> |
|--------|--------------------------|---------------------------------|------------|
| Pa     | yroll                    |                                 | 1          |
| #      | From Date<br>August 2016 | <b>To Date</b><br>February 2017 | 1          |

c. Click the reference number to see details of transaction.

| crify Payroll<br>Search Options  |       |        |               |                                          |         |              |              |               |         |
|----------------------------------|-------|--------|---------------|------------------------------------------|---------|--------------|--------------|---------------|---------|
| Reference Number                 | Curre | Amount | Transfer fro  | File Name                                | Status  | Workflow St  | Transfer Sch | Last Update   | Remarks |
|                                  |       |        |               | C:\Users\jdb558<br>\Desktop\GES          |         | For          |              | 2/13/17 11:20 |         |
| PAY-02132017-<br>112004-00008685 | PHP   | 2.00   | 0000007589515 | ROC<br>Kit\EZPayroll2.4<br>\Uploads\GTBF | Pending | Verification | Immediate    | AM            |         |
| PAY-02132017-<br>112004-00008685 | PHP   | 2.00   | 0000007589515 | ROC<br>Kit\EZPayroll2.4<br>\Uploads\GTBF | Pending | Verification | Immediate    | AM            |         |

d. Details will be shown. Click Back.

| Payroll<br>Transaction Details |                                   |                                                                                                    |                |            |             |       |             |        |         |         |
|--------------------------------|-----------------------------------|----------------------------------------------------------------------------------------------------|----------------|------------|-------------|-------|-------------|--------|---------|---------|
| Payroll Details                |                                   |                                                                                                    |                |            |             |       |             |        |         |         |
| Reference Number               | PAY-02132017-11                   | 2004-000086                                                                                                    | 85             |            |             |       |             |        |         |         |
| Status                         | ✓ Pendin<br>Transaction Star      | V Pending         Workflow Status<br>For Verification           Transaction Status         For Verification           Image: Constraint of the status         Image: Constraint of the status           Image: Constraint of the status         Image: Constraint of the status |                |            |             |       |             |        |         |         |
|                                | Q Workflow Progress               |                                                                                                    |                |            |             |       |             |        |         | v       |
| Amount                         | PHP 2.00                          | 0                                                                                                    |                |            |             |       |             |        |         |         |
| Transfer from                  | 0000007589515530/0                | TB Test Accou                                                                                                    | nt CA-PHP-CA 🔞 |            |             |       |             |        |         |         |
| Remarks                        |                                   |                                                                                                    |                |            |             |       |             |        |         |         |
| Transfer Schedule              | Immediate                         |                                                                                                    |                |            |             |       |             |        |         |         |
| Total Count                    | 1                                 |                                                                                                    |                |            |             |       |             |        |         |         |
|                                | Reference Numbe                   | Transfer to                                                                                                    | Last Name      | First Name | Middle Name | Email | Mobile Nurr | Amount | Status  | Remarks |
|                                | PAY-02132017-<br>112004-000086851 | 00000090038<br>49086                                                                                                    |                |            |             |       |             | 2.00   | Pending |         |
|                                |                                   |                                                                                                    |                |            |             |       |             |        |         |         |
|                                |                                   |                                                                                                    |                |            |             |       |             |        |         |         |
|                                |                                   |                                                                                                    |                |            |             |       |             |        |         |         |
|                                |                                   |                                                                                                    |                |            |             |       |             |        |         |         |
|                                | Page 1 of 1                       |                                                                                                    |                |            |             |       |             |        |         |         |
|                                | F                                 |                                                                                                    |                |            |             |       |             |        |         |         |
|                                | Export to PDF                     | Export to X                                                                                                    | LS Export to ( | CSV        |             |       |             |        |         |         |
|                                |                                   |                                                                                                    |                |            |             |       |             |        |         |         |
| ✓ Verify 🗶 Reject 🥎 Return     | to Maker Remarks                  |                                                                                                    |                |            |             |       |             |        |         |         |
|                                |                                   |                                                                                                    |                |            |             |       |             |        |         |         |
| Back 3                         |                                   |                                                                                                    |                |            |             |       |             |        |         |         |

e. Select transaction to be verified. Then click Verify.

| Day | moll |
|-----|------|
| гау |      |

| Veri    | fy Payroll Payroll Inquiry       |             |             |                  |                                                                                      |         |                  |                   |                  |         |
|---------|----------------------------------|-------------|-------------|------------------|--------------------------------------------------------------------------------------|---------|------------------|-------------------|------------------|---------|
| Ve      | rify Payroll                     |             |             |                  |                                                                                      |         |                  |                   |                  |         |
| Q       | Search Options                   |             |             |                  |                                                                                      |         |                  |                   |                  |         |
|         |                                  |             |             |                  |                                                                                      |         |                  |                   |                  |         |
| ✓       | Reference Number *               | Currency    | Amount      | Transfer from    | File Name                                                                            | Status  | Workflow Status  | Transfer Schedule | Last Update Date | Remarks |
| <b></b> | PAY-02132017-112004-<br>00008685 | рнр         | 2.00        | 0000007589515530 | C:\Users\jdb55858<br>\Desktop\GES ROC<br>Kit\EZPayroll2.4.1v2<br>\Uploads\GTBFP50213 | Pending | For Verification | Immediate         | 2/13/17 11:20 AM |         |
|         |                                  | 1           |             |                  |                                                                                      |         |                  |                   |                  |         |
|         | Fage 1 OI 1 PAR IN 10            | 1           |             |                  |                                                                                      |         |                  |                   |                  |         |
| ۶       |                                  |             |             |                  |                                                                                      |         |                  |                   |                  |         |
| E       | Export to PDF Export to XL       | S Ex        | port to CSV | 5 Click to       | Verify                                                                               |         |                  |                   |                  |         |
|         | ✓ Verify 🗙 Reject                | Return to I | Maker       | -                |                                                                                      |         |                  |                   |                  |         |

# f. Submit

### Payroll

| Transaction Details          |          |               |                  |                                                                                       |         |                  |                   |                  |         |  |
|------------------------------|----------|---------------|------------------|---------------------------------------------------------------------------------------|---------|------------------|-------------------|------------------|---------|--|
| Reference Number 🕆           | Currency | Amount        | Transfer from    | File Name                                                                             | Status  | Workflow Status  | Transfer Schedule | Last Update Date | Remarks |  |
| PAY-02132017-112004-00008685 | РНР      | 2.00          | 0000007589515530 | C:\Users\jdb55858<br>\Desktop\GES ROC<br>Kit\EZPayroll2.4.1v2<br>\Uploads\GTBFP502130 | Pending | For Verification | Immediate         | 2/13/17 11:20 AM |         |  |
|                              |          |               |                  |                                                                                       |         |                  |                   |                  |         |  |
|                              |          |               |                  |                                                                                       |         |                  |                   |                  |         |  |
|                              |          |               |                  |                                                                                       |         |                  |                   |                  |         |  |
|                              |          |               |                  |                                                                                       |         |                  |                   |                  |         |  |
| He kee Page 1 of 1 by bit 10 | ]        |               |                  |                                                                                       |         |                  |                   |                  |         |  |
| ۶                            |          |               |                  |                                                                                       |         |                  |                   |                  |         |  |
| Export to PDF Export         | to XLS   | Export to CSV |                  |                                                                                       |         |                  |                   |                  |         |  |
| Workflow Details             |          |               |                  |                                                                                       |         |                  |                   |                  |         |  |
|                              | Action   | Verify        |                  |                                                                                       |         |                  |                   |                  |         |  |
|                              | Remarks  |               |                  |                                                                                       |         |                  |                   |                  | 6       |  |
| Back                         |          |               |                  |                                                                                       |         |                  |                   |                  | Submit  |  |

## g. Transaction is now for Authorization.

### Payroll

| Transaction Details                                                                                                    |          |        |                  |                                                                                       |         |                   |                   |                  |         |  |
|----------------------------------------------------------------------------------------------------|----------|--------|------------------|---------------------------------------------------------------------------------------|---------|-------------------|-------------------|------------------|---------|--|
| Selected Transactions were processed.<br>Please make sure to review the resulting <b>Status</b> and <b>Workflow Status</b> of your selected transactions.<br>There may be transactions that were unsuccessful. You may refer to the Remarks field to know the reason of failed transactions. |          |        |                  |                                                                                       |         |                   |                   |                  |         |  |
| Reference Number *                                                                                                    | Currency | Amount | Transfer from    | File Name                                                                             | Status  | Workflow Status   | Transfer Schedule | Last Update Date | Remarks |  |
| PAY-02132017-112004-00008685                                                                                                    | PHP      | 2.00   | 0000007589515530 | C:\Users\jdb55858<br>\Desktop\GES ROC<br>Kit\EZPayroll2.4.1v2<br>\Uploads\GTBFPS02130 | Pending | For Authorization | Immediate         | 2/13/17 12:05 PM |         |  |

### AUTHORIZER

- 1. Log in to ROC
- a. Go to the Dashboard

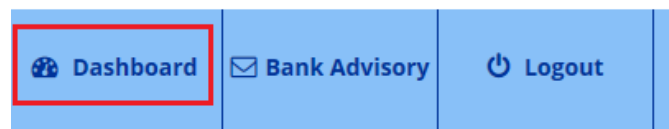

b. Scroll down to the bottom of the page.

In the Task List pane, the authorizer will see the transactions for authorization. Select the transaction to be authorized. Click the Number icon.

The Number icon represents the number of transactions for authorization.

| Task | List                     |                                 | * X |
|------|--------------------------|---------------------------------|-----|
| Pa   | ayroll                   |                                 | 1 1 |
|      | From Date<br>August 2016 | <b>To Date</b><br>February 2017 | 1   |

c. Click the reference number to see details of transaction.

| thorize Payroll Payrol           | l Inquiry |         |              |                                                                            |         |                      |              |                     |         |
|----------------------------------|-----------|---------|--------------|----------------------------------------------------------------------------|---------|----------------------|--------------|---------------------|---------|
| uthorize Payroll                 |           |         |              |                                                                            |         |                      |              |                     |         |
| c search Options                 |           |         |              |                                                                            |         |                      |              |                     |         |
| Reference Number                 | Curre     | Amount  | Transfer fro | File Name                                                                  | Status  | Workflow St          | Transfer Sch | Last Update         | Remarks |
| PAY-02132017-<br>112004-00008685 | РНР       | 2.00    | 000000758951 | C:\Users\jdb55<br>\Desktop\GES<br>ROC<br>Kit\EZPayroll2.4<br>\Uploads\GTBF | Pending | For<br>Authorization | Immediate    | 2/13/17 12:05<br>PM |         |
| 2                                |           |         |              |                                                                            |         |                      |              |                     |         |
|                                  |           |         |              |                                                                            |         |                      |              |                     |         |
|                                  |           |         |              |                                                                            |         |                      |              |                     |         |
| ⊲ Page 1 of 1 ≫                  | ▶ 10      | ~       |              |                                                                            |         |                      |              |                     |         |
|                                  |           |         |              |                                                                            |         |                      |              |                     |         |
|                                  |           |         |              |                                                                            |         |                      |              |                     |         |
| Export to PDF Exp                | port to X | LS Expo | ort to CSV   |                                                                            |         |                      |              |                     |         |

d. Details will be shown. Click Back.

| Payroll                                        |                                                                                                    |                                                               |                 |             |       |             |                |                   |         |
|------------------------------------------------|----------------------------------------------------------------------------------------------------|---------------------------------------------------------------|-----------------|-------------|-------|-------------|----------------|-------------------|---------|
| Transaction Details<br>Payroll Details         |                                                                                                    |                                                               |                 |             |       |             |                |                   |         |
| Reference Number                               | PAY-02132017-112004-0000                                                                                             | 8685                                                          |                 |             |       |             |                |                   |         |
| Status                                         | Pending     Transaction Status     Workflow Progress                                                                 | Vorkflow Status<br>or Authorization<br>) Last Updated on 02/1 | 3/2017 12:05:29 |             |       |             |                |                   |         |
| Amount                                         | PHP 2.00                                                                                                    |                                                               |                 |             |       |             |                |                   |         |
| Transfer from                                  | 0000007589515530/GTB Test Account CA-PHP-CA                                                                          |                                                               |                 |             |       |             |                |                   |         |
| Remarks                                        |                                                                                                    |                                                               |                 |             |       |             |                |                   |         |
| Transfer Schedule                              | le Immediate                                                                                                    |                                                               |                 |             |       |             |                |                   |         |
| Total Count                                    | unt 1                                                                                                    |                                                               |                 |             |       |             |                |                   |         |
|                                                | Reference Numbe         Transfer           PAV-02132017-         0000009003           112004-000086851         49086 | o Last Name                                                   | First Name      | Middle Name | Email | Mobile Nurr | Amount<br>2.00 | Status<br>Pending | Remarks |
|                                                | 14 44 Page 1 of 1 55 51 10                                                                                           |                                                               |                 |             |       |             |                |                   |         |
|                                                | Export to PDF Export to                                                                                              | XL8 Export to (                                               | C 8V            |             |       |             |                |                   |         |
| ✓ Authorize ★ Reject ★ Return to Maker Remarks |                                                                                                    |                                                               |                 |             |       |             |                |                   |         |
| Baok 3                                         |                                                                                                    |                                                               |                 |             |       |             |                |                   |         |

e. Select transaction to be authorized. Then click Authorize.

| Payroll                           |          |        |                  |                                                                                         |         |                   |
|-----------------------------------|----------|--------|------------------|-----------------------------------------------------------------------------------------|---------|-------------------|
| Authorize Payroll Payroll Inquiry |          |        |                  |                                                                                         |         |                   |
| Authorize Payroll                 |          |        |                  |                                                                                         |         |                   |
| Q Search Options                  |          |        |                  |                                                                                         |         | Ŧ                 |
|                                   |          |        |                  |                                                                                         |         |                   |
| Reference Number *                | Currency | Amount | Transfer from    | File Name                                                                               | Status  | Workflow Stat     |
| PAY-02132017-112004-00008685      | РНР      | 2.00   | 0000007589515530 | C:\Users\jdb55858\Desktop\GE5<br>ROC Kit\EZPayroll2.4.1v2<br>\Uploads\GTBFP50213001.TXT | Pending | For Authorization |
| Page 1 of 1 ⇒ 10 10               |          |        |                  |                                                                                         |         |                   |
|                                   |          |        |                  |                                                                                         |         |                   |
| <                                 |          |        |                  |                                                                                         |         |                   |
|                                   |          |        |                  |                                                                                         |         | >                 |

# f. Submit.

### Payroll

|                                                                                                    | Transaction Details                        |                   |                   |                  |          |  |  |
|----------------------------------------------------------------------------------------------------|--------------------------------------------|-------------------|-------------------|------------------|----------|--|--|
| Reference Number  Currency Amount Transfer from File Name                                                                                                    | status                                     | Workflow Status   | Transfer Schedule | Last Update Date | Remarks  |  |  |
| PAY-02132017-112004-00008685 PHP 2.00 000007589515530 C:\Users\jdb<br>VDesktop\GT<br>KitE2Payrou<br>UUploads\GT                                                                                                    | 55858<br>ES ROC<br>112.4.1v2<br>TBFPS02130 | For Authorization | Immediate         | 2/13/17 12:05 PM |          |  |  |
|                                                                                                    |                                            |                   |                   |                  |          |  |  |
|                                                                                                    |                                            |                   |                   |                  |          |  |  |
|                                                                                                    |                                            |                   |                   |                  |          |  |  |
|                                                                                                    |                                            |                   |                   |                  |          |  |  |
|                                                                                                    |                                            |                   |                   |                  |          |  |  |
| In the page 1 of 1 to the Internet of the second second se |                                            |                   |                   |                  |          |  |  |
| F                                                                                                    |                                            |                   |                   |                  |          |  |  |
| Export to PDF Export to XLS Export to CSV                                                                                                    |                                            |                   |                   |                  |          |  |  |
| Workflow Details                                                                                                    |                                            |                   |                   |                  |          |  |  |
| Action Authorize                                                                                                    |                                            |                   |                   |                  |          |  |  |
| Remarks                                                                                                    |                                            |                   |                   |                  |          |  |  |
| Back                                                                                                    |                                            |                   |                   |                  | 6 Submit |  |  |

## g. Transaction is successfully processed.

### Payroll

| Transaction Details                                                                       |                                                           |                                                |                                                                |                                   |                   |  |  |
|-------------------------------------------------------------------------------------------|-----------------------------------------------------------|------------------------------------------------|----------------------------------------------------------------|-----------------------------------|-------------------|--|--|
| Selected Transactions of<br>Please make sure to review to<br>There may be transactions to | vere processes<br>he resulting State<br>hat were unsucces | d.<br>us and Workflow S<br>ssful. You may refe | Status of your selected trans<br>or to the Remarks field to kn | sactions.<br>ow the reason of fai | led transactions. |  |  |
|                                                                                           |                                                           |                                                |                                                                |                                   | 4                 |  |  |

| Reference Number *           | Currency | Amount | Transfer from    | File Name                                                                             | * Status       | Workflow Status | Transfer Schedule | Last Update Date | Remarks |
|------------------------------|----------|--------|------------------|---------------------------------------------------------------------------------------|----------------|-----------------|-------------------|------------------|---------|
| PAY-02132017-112004-00008685 | PHP      | 2.00   | 0000007589515530 | C:\Users\jdb55858<br>\Desktop\GES ROC<br>Kit\EZPayroll2.4.1v2<br>\Uploads\GTBFPS02130 | For Processing | Approved        | Immediate         | 2/13/17 1:00 PM  |         |

### \*Legend:

| POSSIBLE STATUS | DESCRIPTION                                                                                                    |
|-----------------|----------------------------------------------------------------------------------------------------|
| For Processing  | For Immediate transactions: this will be completed 1 (one) hour from approval.<br>For Post Dated Transactions: this will be completed 1 (one) hour from the time specified<br>in the post-dated instruction. |
| Failed          | Either host timed-out or source account has insufficient funds.                                                                                                    |